# Fritz!Box Fon am StiTz anmelden

Als Erstes rufen wir die Oberfläche der FB im Webbrowser auf:

## http://fritz.box

und geben (falls erforderlich) das Konfigurationskennwort ein

| Willkommen bei FRITZBox         Die Genutzerobenfliche der FRITZBox wunde mit einem Kannword         um auf die Einstellungen und Informationen Ihrer Anlage         zuzugenfer.         Kannword         Wenn Sie Ihr Kannword vergessen haben, klicken Sie hier.         Anmeiden |  |
|----------------------------------------------------------------------------------------------------|--|
|                                                                                                    |  |

Danach sollte Dieses oder ein ähnliches Bild (abhängig von der installierten Firmware) erscheinen:

| FRITZ!            | F <sub>R</sub> I <sub>T</sub> Z!Box                                            |                                       |
|-------------------|--------------------------------------------------------------------------------|---------------------------------------|
|                   | Startmenti                                                                     | <b>☆</b> 🗄 <b>☆</b> 🖶 🖇               |
|                   | Übersicht                                                                      |                                       |
| 1.000             | Produktinformationen                                                           |                                       |
| + Ubersicht       | FRITZIBox Fon WLAN 7170 (UI)                                                   | Firmware-Version 29.04.57             |
| - Annufe          | Vom Hersteller nicht unterstüt                                                 | ze Änderungen: Weitere Informationen. |
| + Telefonbuch     | Anschlussinformationen                                                         |                                       |
| • Telefoniegeräte | DSL Ø bereit                                                                   |                                       |
| * Netzwerk        | WLAN O an, gesichert                                                           |                                       |
| • Ereignisse      | LAN 🔮 verbunden (LAN 1, LAN 2)                                                 |                                       |
| - Energiemonitor  | USB-Geräte   kein Gerät angeschlossen                                          |                                       |
|                   | Verbindungsinformationen                                                       |                                       |
|                   | Internet 🧶 verbunden seit 05.01.2009, 06:43 Uhr. IP-Adresse:                   |                                       |
|                   | Internetrufnummer 🦉 <b>Exampl</b> registriert                                  |                                       |
|                   | Internetzutnummer 👻 TISED registriert                                          |                                       |
|                   | Fernzugang Onicht aufgebaut,                                                   |                                       |
|                   | aktivierte Komfortfunktionen                                                   |                                       |
|                   | Portfreigabe aktiviert,<br>Dynamic DNS aktiviert, Status: erfolgreich angemeil | det                                   |
|                   |                                                                                | Aktualisieren Hille                   |
|                   |                                                                                |                                       |
|                   |                                                                                |                                       |
|                   |                                                                                |                                       |

Hier klicken wir auf die Taste "Einstellungen"

Nun wählen wir links den Menüpunkt "Erweiterte Einstellungen" aus und es öffnet Sich ein neues Menü auf der linken Seite. Dort wählen wir dann "Telefonie" und dann "Internettelefonie" aus.

Es erscheint dann folgendes Bild:

| Internettelefønie         • Assisterøren         • Erverkerte Enstellungen         • Erverkerte Enstellungen         • Internettrufnummer         • Internettrufnummer         • Annik         • Telefonie         • Telefonie         • Annik         • Telefonie         • Annik         • Telefonie         • Annik         • Telefonie         • Annik         • Telefonie         • Annik         • Telefonie         • Annik         • Telefonie         • Telefonie         • Annike         • Telefonie         • Telefonie         • Annike         • Annike                                                                                                    |                            | Startme       | nü           | Einstellunge          |            |                        |           | 6 B 4 8      |
|----------------------------------------------------------------------------------------------------|----------------------------|---------------|--------------|-----------------------|------------|------------------------|-----------|--------------|
| Assistereten     Assistereten     Assisteretenen     Assisteretenen     Assisteretenen     Assisteretenen     Assisteretenen     Assisteretenen     Assisterenen     Assisterenen     Assist |                            |               |              |                       | Interne    | ttelefonie             |           |              |
| - Krweiter Eisteflangen     - Forwichter Eisteflangen     - Telefonie     - Telefonie     - Telefonie     - Telefonie     - Telefonie     - Telefonie     - Telefonie     - Telefonie     - Telefonie     - Telefonie     - Kouwe herer     - Telefonie     - Telefonie     - Wabregen     - Wabregen     - Wabregen     - Wabregen                                                                                                    | . Arristantan              | Internetrufne | immern       | Erweiterte Einstellur | ngen       | Sprachübertragung      |           |              |
| Internet     Aktiv Internetrufnummer     Aktiv Internetrufnummer     Aktiv Internetru                                                                                                    | • Erweiterte Einstellungen | Hier können S | ie neue Inte | metrufnummern einrich | ten und di | ie Anmeldedaten bearbe | iten.     |              |
| Telefonie     Paraleta     Telefonie     Paraleta     Telefonie     Telefonioch     Telefonioch     Telef | Internet                   | Aktiv         | Internet     | nufnummer             | Anhieter   |                        | Auswahl   |              |
| Anrufe     Anrufe     Anrufe     Anrufe     Anrufe     Anrufe     Anrufe     Anrufe     Constant     Constant     Con | Telefonie                  |               |              |                       | Terer      | -                      | *121#     |              |
| Telefonbuch     Vickier     Vickier     Vickier     Rutumletung     Annobantwoter     Telefoniegeräte     Vishoredne     Vishoredne                                                                                                    | - Anrule                   | 5             | =            |                       | _          | _                      | *122#     |              |
| Wecker     Ruturneburge     Anrufbeathoorie     Telefoniegeräte     Wahrsgein     Wahrsgein     Wahrsgein     Wahrsgein                                                                                                    | - Telefonbuch              | 12            | =            |                       |            |                        | *122#     |              |
| Ruturrietlung     Anrubeantworter     Tetefoningeräte     Ubernettrefoningeräte     Ubernettrefoningeräte     Ubernettrefoningeräte     Ubernettrefoningeräte     Ubernettrefoningeräte     Ubernettrefoningeräte                                                                                                    | - Wecker                   |               | =            |                       |            | _                      | 12.5#     |              |
| Anubeantworker     Neue Internetudnummer     Teidefiniegeste     Ubernetmen Abbrechen Hilfe     Wahregein     USB-Geste                                                                                                    | - Rufumleitung             |               | -            |                       |            | H.                     | 124#      |              |
| Talefoniegeräte     Übernehmen Abbrechen Hilfe     Wahregeln     VisiB-Oraráze                                                                                                    | Anrufbeantworter           |               |              |                       |            |                        | Neue Inte | metrufnummer |
| bitemettelefonie     Vüße-Gerafe     Vüße-Gerafe                                                                                                    | - Telefoniegeräte          |               |              |                       |            | Observationer          | Abbreches | Lille .      |
| Wahiregein     USB-Geride                                                                                                    | - Internettelefonie        |               |              |                       |            | Opemenmen              | Abbrechen | Lille        |
| USB-Geräte                                                                                                    | - Wahlregein               |               |              |                       |            |                        |           |              |
|                                                                                                    | USB-Geräte                 |               |              |                       |            |                        |           |              |
| • WLAN                                                                                                    | + WLAN                     |               |              |                       |            |                        |           |              |
| System                                                                                                    | System                     |               |              |                       |            |                        |           |              |
| > Programme                                                                                                    | Programme                  |               |              |                       |            |                        |           |              |
|                                                                                                    |                            |               |              |                       |            |                        |           |              |

### Bild 4

Es werden nun rechts, sofern vorhanden, die schon fertig eingerichteten Internetrufnummern angezeigt. Wir wollen ja die Nummer vom StiTz neu anlegen, also klicken wir auf die Schaltfläche "Neue Internetrufnummer" und es erscheint folgendes Bild:

|                                  | Startmenü                        | Einstellungen                                  | 🟠 🚼 😭 🖶 '                               |
|----------------------------------|----------------------------------|------------------------------------------------|-----------------------------------------|
|                                  |                                  | Internetrufnummer                              |                                         |
| Assistenten                      | Tragen Sie hier die Anmeldedaten | für die Internettelefonie ein, die Sie von Ihr | rem Internettelefonie-Anbieter bekommen |
| • Erweiterte Einstellungen       |                                  |                                                |                                         |
| Internet                         | Internetrutnummer verwenden      | 181 Internet                                   |                                         |
| - Telefonie                      |                                  |                                                |                                         |
| - Anrufe                         |                                  | ohne 0 Rufnummer                               |                                         |
| - Telefonbuch                    | VolP-Rufnummer                   | 49                                             |                                         |
| - Wecker                         | VolP-Passwort                    |                                                |                                         |
| <ul> <li>Rutumleitung</li> </ul> | Passwortbestätigung              |                                                |                                         |
| Anrufbeantworter                 |                                  |                                                |                                         |
| Telefoniegeräte                  |                                  | Ube                                            | mehmen Abbrechen Hilfe                  |
| - Internettelefonie              |                                  |                                                |                                         |
| • Wahlregein                     |                                  |                                                |                                         |
| USB-OerMe                        |                                  |                                                |                                         |
| + WLAN                           |                                  |                                                |                                         |
| System                           |                                  |                                                |                                         |
| + Programme                      |                                  |                                                |                                         |
|                                  |                                  |                                                |                                         |

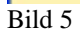

Bei meiner FB ist nun als Anbieter "1&1 Internet" standardmäßig eingestellt. Diese Einstellung ist davon abhängig, von welchem Provider ihr die Box habt und für unsere Zwecke auf "Anderer Anbieter" umzustellen (einfach draufklicken).

|                                  | Startmenti                                                                                                    | Einstelbungen                  | 6 E 4 4                                             |
|----------------------------------|----------------------------------------------------------------------------------------------------|--------------------------------|-----------------------------------------------------|
|                                  |                                                                                                    | Internetrufn                   | winner                                              |
|                                  | Tragen Sie hier die Anmeldedaten für                                                                                                    | die Internettelefonie ein, di  | e Sie von Ihrem Internettelefonie-Anbieter bekommen |
| Assistenten                      | haben                                                                                                    |                                |                                                     |
| Erweiterte Einstellungen         | Internetrufnummer verwenden                                                                                                    |                                |                                                     |
| <ul> <li>Internet</li> </ul>     | Internettelefonie-Anbieter e                                                                                                    | enderer Anbieter 💌             |                                                     |
| Telefonie                        | Internets desember                                                                                                    | 2145                           |                                                     |
| • Annufe                         | in the second second se | 6373                           |                                                     |
| - Telefonbuch                    | Anmeldedaten, die Ihnen Ihr Internette                                                                                                    | elefonie-Anbieter mitgeteilt   | hat:                                                |
| • Wecker                         | Benutzemame 1                                                                                                    | 2345                           |                                                     |
| <ul> <li>Rufumleitung</li> </ul> | Kennwort                                                                                                    | •••                            |                                                     |
| Anrufbeantworter                 | Kennwortbestätigung •                                                                                                    |                                |                                                     |
| Telefoniegeräte                  | Deviation                                                                                                    | te anne alle de                |                                                     |
| • intermettelefomie              | Registrar is                                                                                                    | re-com alp de                  |                                                     |
| - Wahiregein                     | Proxy-Server                                                                                                    |                                |                                                     |
| + USB-Oeräte                     | Internetrutnummer für die Ann     Auszachande Naturde abee \//                                                                                                    | neldung verwenden              |                                                     |
| + WLAN                           | Sondernifnummern ohne Vor                                                                                                    | wahlen übermitteln             |                                                     |
| System                           |                                                                                                    |                                |                                                     |
| • Programme                      | DTMF-Ubertragung                                                                                                    | Automatisch                    | M                                                   |
|                                  | Rufnummernunterdrückung (CLIR                                                                                                    | ) CLIR über Displaynar         | nen 📉                                               |
|                                  | Rufnummernformat anpassen                                                                                                    |                                |                                                     |
|                                  | Diese Vorwahlziffern werden<br>der gewählten Rufnummer<br>vorangestellt 0                                                                                                    | 0 49 0 3744                    |                                                     |
|                                  | <ul> <li>VolP-Anbieter mit amerikanis<br/>(internationale Vorwahl 011 s</li> </ul>                                                                                                    | chem Rufnummemplan<br>tatt 00) |                                                     |
|                                  | Suffix für Internetrufnummern                                                                                                    |                                |                                                     |
|                                  | Arbieter unterstützt O 726 m                                                                                                    | wh DEC 3661                    |                                                     |

Bild 6

Die Eingabe der erforderlichen Daten ist recht Einfach, da fas alles auf Standart bleiben kann:

| - | Internetrufnummer | Wie der Name schon sagt, kommt hier die Nummer<br>rein, die Ihr im StiTz habt. |
|---|-------------------|--------------------------------------------------------------------------------|
| - | Benutzername      | Ist wieder die Telefonnummer vom StiTz.                                        |
| - | Kennwort          | Das ist die PIN, die bei der Kontoeinrichtung im StiTz eingegeben wurde.       |
| - | Registrar:        | sts-com.aip.de                                                                 |

Der Rest wird so ausgefüllt, wie im Bild dargestellt. Danach klicken wir auf "Übernehmen" bzw. "OK" und sollten nun wieder das Bild 4 sehen, welches nun eine weitere Zeile mit unserer StiTz Nummer enthalten sollte. Mehr ist zum Anlegen der StiTz Telefonnummer nicht erforderlich.

Durch einen Klick auf die Taste "Startmenü" im Bild 4 erscheint dann wieder Bild 7 und wir können feststellen, ob sich die StiTz – Nummer am Telefoniesystem angemeldet hat. Das ist der Fall, wenn das zugehörige Lämpchen grün leuchtet und "registriert" angezeigt wird. Ist das nicht so, dann habt ihr in den im Bild 6 vorgenommenen Einstellungen einen Fehler eingebaut.

|                                                     | Startmenü Einstellungen                                                         | 🙆 🖹 🍙 🖶 1                                      |
|-----------------------------------------------------|---------------------------------------------------------------------------------|------------------------------------------------|
|                                                     | Übersicht                                                                       |                                                |
| • Observiced                                        | Produktinformationen                                                            |                                                |
| - Overseum                                          | FRITZIBox Fon WLAN 7170 (UI)                                                    | Firmware-Version 29.04.57                      |
| - Adatasharda                                       | Vom Hersteller nicht                                                            | unterstütze Änderungen: Weitere Informationen. |
| • Telefonio anti ita                                | Anschlussinformationen                                                          |                                                |
| <ul> <li>Televonegerare</li> <li>Notwork</li> </ul> | DSL 🔮 bereit                                                                    |                                                |
| · Netzwerk                                          | WLAN 🥹 an, gesichert                                                            |                                                |
| - Eregnesse                                         | LAN verbunden (LAN 1, LAN 2)                                                    |                                                |
| · Energiennumor                                     | COD-Cerate Constangeschlossen                                                   |                                                |
|                                                     | Verbindungsinformationen                                                        |                                                |
|                                                     | Internet verbunden seit US.UT.2009, US:43 Uhr. IM-Adress<br>Internetinformmer 🔮 | se.                                            |
|                                                     | Internetrufnummer 🔮                                                             |                                                |
|                                                     | Internetrufnummer 🕙 17860, registriert                                          |                                                |
|                                                     | Fernzugang O (VPN)                                                              |                                                |
|                                                     | aktivierte Komfortfunktionen                                                    |                                                |
|                                                     | Portfreigabe aktiviert                                                          |                                                |
|                                                     | Dynamic DNS aktiviert Status: erfolgreich                                       | angemeldet                                     |
|                                                     |                                                                                 | Aktualisieren Hille                            |
|                                                     |                                                                                 |                                                |

Bild 7

Mit der bisherigen Konfiguration können wir schon telefonieren. Abgehende Gespräche kann man führen, indem man der StiTz – Nummer, die man anrufen will, eine Vorwahl voranstellt. Welche genau das ist, hängt von den Einstellungen in der FB ab und ist hier ersichtlich.

|                                       | Startin       | enu           | Einstel         | lungen        |                             |             | 90 E 🛤 🖽    |
|---------------------------------------|---------------|---------------|-----------------|---------------|-----------------------------|-------------|-------------|
|                                       |               |               |                 | Inte          | mettelefonie                |             |             |
| + Assistenten                         | Internetrufi  | nummern       | Erweiterte Ein  | stellungen    | Sprachübertragung           |             |             |
| • Erweiterte Einstellungen            | Hier können : | Sie neue Inte | ernetrufnummern | einrichten un | d die Anmeldedaten bearbeit | en.         |             |
| + Internet                            | Aktiv         | Internet      | rufnummer       | Anbie         | ter                         | Auswahl     |             |
| - Telefonie                           | 1             | _             | I               |               |                             | *121#       |             |
| - Anrufe                              |               | -             | Î               | -             | _                           | *122#       |             |
| - Telefonbuch                         | 2             | 17860         |                 | sts-co        | m aip de                    | (*123#)     |             |
| - Wecker                              |               |               |                 |               |                             | *124#       |             |
| - Rufumleitung                        |               | -             |                 | _             |                             | 1240        |             |
| <ul> <li>Anrufbeantworter</li> </ul>  |               |               |                 |               |                             | Neue Intern | etrufnummer |
| <ul> <li>Telefoniegeräte</li> </ul>   |               |               |                 |               | ( ihemehmen                 | Abbrechen   | Hilfe       |
| <ul> <li>Internettelefonie</li> </ul> |               |               |                 |               | overnerinen                 | - Abbrechen | THE         |
| - Wahlregein                          |               |               |                 |               |                             |             |             |
| USB-Geräte                            |               |               |                 |               |                             |             |             |
| + WLAN                                |               |               |                 |               |                             |             |             |
| System                                |               |               |                 |               |                             |             |             |
| Programme                             |               |               |                 |               |                             |             |             |

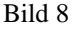

In meinem Fall ist das also die "\*123#".

Um einen Echotest durchzuführen, wähle ich somit: \*123#99500

Da wir mit der bisherigen Konfiguration zwar raustelefonieren, aber noch keine Telefonate empfangen können, müssen wir das nun auch noch einstellen.

Da die vom mir benutzte FB 7170 einen internen ISDN Bus(S0) Anschluß hat, müssen wir hier zwischen der Einstellung der am ISDN Bus angeschlossenen Geräte und der Konfiguration der an den analogen Ports angeschlossenen Geräte unterscheiden.

#### ISDN - Einstellungen:

Um Gespräche vom StiTz auf einem ISDN Telefon zu erhalten, ist einfach nur euere StiTz Rufnummer als zusätzliche MSN (Amtsleitung) im ISDN Telefon einzustellen und schon sind wir fertig. An der FB waren hierfür keine weiteren Einstellungen erforderlich, da das Telefon schon für "normale" Telefonie benutzt wird. Es muss jedoch weiterhin die Vorwahl (z.B. \*123#) benutzt werden!

#### Einrichten eines analogen Telefons:

Wir arbeiten uns wieder bis zu Bild 3 vor, aber wählen dort dann "Telefonie" und dann "Telefoniegeräte" aus. Jetzt klicken wir auf die Taste "Neues Gerät einrichten".

|                            | Startmenü Einstellungen                                                                      | ✿ B ✿ 블             |
|----------------------------|----------------------------------------------------------------------------------------------|---------------------|
|                            | Telefoniegeräte                                                                              |                     |
| + Assistenten              | Ubersicht Festnetz                                                                           |                     |
| • Erweiterte Einstellungen | Auf dieser Seite können Sie die an der FRITZIBox angeschlossenen Telefone, Anrufbeantworter, | Faxgeräte und ISDN- |
| + Internet                 | Telefonanlagen einrichten und bearbeiten.                                                    |                     |
| Teletonie                  | Es sind keine Telefoniegeräte eingerichtet.                                                  |                     |
| + Anrufe                   | Neues Gerät einricht                                                                         | an D Hilfe          |
| - Telefonbuch              |                                                                                              |                     |
| - Wecker                   |                                                                                              |                     |
| Rufumleitung               |                                                                                              |                     |
| - Anrufbeantworter         |                                                                                              |                     |
| - Telefoniegeräte          |                                                                                              |                     |
| Intermettelefonie          |                                                                                              |                     |
| - Wahlregein               |                                                                                              |                     |
| USB-Geräte                 |                                                                                              |                     |
| + WILAN                    |                                                                                              |                     |
| System                     |                                                                                              |                     |
| 2                          |                                                                                              |                     |

#### Bild 9

Als nächstes wählen wir "Telefon" aus und klicken auf "Weiter".

| Telefoniegerät möchten ?         Image: State in the intervention of the intervention of the interventinterventinter of the intervention of the interventinte                                       |
|----------------------------------------------------------------------------------------------------|
| Welches Telefoningerät möchten Sie einrichten ?         Image: Telefon mit integriertem Anrufbeantworker, ISDN-Telefone         Anrufbeantworker         ISDN-Telefonanlage         ISDN-Telefonanlage         ISDN-Telefonanlage         ISDN-Telefonanlage         ISDN-Telefonanlage         ISDN-Telefonanlage         ISDN-Telefonanlage         ISDN-Telefonanlage         ISDN-Telefonanlage         ISDN-Telefonanlage         Meiter >         Abbrechen                                                                                                    |
| Image: State State Stat |
|                                                                                                    |
|                                                                                                    |

Im folgenden Bild, wählen wir aus, an welchem Port das Telefon angeschlossen ist und vergeben einen frei wählbaren Namen.

| Stattmenti       Einstellungen         Telefon anschließen         1. Schließen Sie das Telefon an einen freien FOIX-Anschluss der FRITZBox an.         2. Wahlen Sie den Anschluss sus, an dem Sie das Telefon angeschlössen haben.         FOIN 1 (enalog)         3. Geben Sie för das Telefon eine Bezeichnung ein, wie 2 B. Wohnzimmer oder Annas Telefon:         SBT2 Telefon      | FRI | FRITZIBOX                                                                                                    |                        |
|----------------------------------------------------------------------------------------------------|-----|----------------------------------------------------------------------------------------------------|------------------------|
| Telefon anschließen         1. Schließen Sie das Telefon anschluss auf, an dem Sie das Telefon angeschlossen haben.         2. Wahlen Sie den Anschluss aus, an dem Sie das Telefon angeschlossen haben.         FON 1 (analog)         3. Geben Sie für das Telefon eine Bezeichnung ein, wie z. B. Wohnzimmer oder Annas Telefon:         StTT Telefon    (< Zurück: Weiter > Abbrechen |     | Startmenü Einstellungen                                                                                                    | 🏠 🕃 😭 🖶 🎖              |
| Scheleden Sie das Telefon an einen freien FON-Anschluss der FRIZBox an.     Wahlen Sie den Anschluss aus der Sie das Telefon angeschlossen haben.     FON 1 (analog)     Schelen Sie für das Telefon eine Bezeichnung ein, wie z.B. Wohnzimmer oder Annas Telefon:     SITZ Telefon     (< Zurück Weiter > Abbrechen                                                                      |     | Telefon anschließen                                                                                                    |                        |
| Geben Sie für das Telefon eine Bezeichnung ein, wie z.B. Wohnzimmer oder Annas Telefon:     GitTz Telefon     Curück Weiter > Abbrechen                                                                                                    |     | Schließen Sie das Telefon an einen freien FON-Anschluss der FRITZIBoz     Wählen Sie den Anschluss aus, an dem Sie das Telefon angeschlossen     FON 1 (analog) | kan.<br>haben.         |
| <2uridk Weiter> Abbrechen                                                                                                    |     | 3. Geben Sie für das Telefon eine Bezeichnung ein, wie z.B. Wohnzimmer<br>Stilltz Telefon                                                                       | oder Annas Telefon:    |
|                                                                                                    |     | < Zur                                                                                                    | ück Weiter > Abbrechen |
|                                                                                                    |     |                                                                                                    |                        |
|                                                                                                    |     |                                                                                                    |                        |
|                                                                                                    |     |                                                                                                    |                        |
|                                                                                                    |     |                                                                                                    |                        |
|                                                                                                    |     |                                                                                                    |                        |
|                                                                                                    |     |                                                                                                    |                        |
|                                                                                                    |     |                                                                                                    |                        |

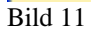

Das nächste Bild bedarf wahrscheinlich keiner Erklärung :D

| Starmeni       Einstellungen       Roll       Roll <throll< th=""> <throll< th="">       Roll</throll<></throll<> | Celefon testen  Ind dem nichtigen Anschluss zugeordnet.  Telefon?  Ja Nein | Startmenü<br>Wenn das Telefon jetzt klingelt, is | Startmenü<br>Wenn das Telefon jetzt klir |
|----------------------------------------------------------------------------------------------------|----------------------------------------------------------------------------|--------------------------------------------------|------------------------------------------|
| Verbindung zum Telefon testen           Wenn das Telefon jetzt klingelt, ist es korrekt angeschlossen und dem richtigen Anschluss zugeordnet.         Klingelt das Telefon?           Ja         Nein                                                                                                    | Telefon testen and dem richtigen Anschluss zugeordnet. Telefon? Ja Nein    | Wenn das Telefon jetzt klingelt, is              | Wenn das Telefon jetzt klir              |
| Wenn das Telefon jetzt klingelt, ist es korrekt angeschlossen und dem richtigen Anschluss zugeordnet.<br>Klingelt das Telefon?<br>Ja Nein                                                                                                    | nd dem nichtigen Anschluss zugeardnet.<br>Telefon?<br>Ja Nein              | Wenn das Telefon jetzt klingelt, is              | Wenn das Telefon jetzt klir              |
| Klingelt das Telefon?                                                                                                    | Telefon?                                                                   |                                                  |                                          |
| Ja Nein                                                                                                    | Ja Nein                                                                    |                                                  |                                          |
|                                                                                                    |                                                                            |                                                  |                                          |
|                                                                                                    |                                                                            |                                                  |                                          |
|                                                                                                    |                                                                            |                                                  |                                          |
|                                                                                                    |                                                                            |                                                  |                                          |
|                                                                                                    |                                                                            |                                                  |                                          |
|                                                                                                    |                                                                            |                                                  |                                          |
|                                                                                                    |                                                                            |                                                  |                                          |
|                                                                                                    |                                                                            |                                                  |                                          |
|                                                                                                    |                                                                            |                                                  |                                          |
|                                                                                                    |                                                                            |                                                  |                                          |
|                                                                                                    |                                                                            |                                                  |                                          |
|                                                                                                    |                                                                            |                                                  |                                          |

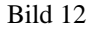

Im nächsten Bild legen wir fest, dass die Gespräche mit diesem Telefon über den StiTz Server geführt werden. Dazu wählen wir "ausgehende Gespräche über Internet führen" aus und geben als Rufnummer über die die Gespräche geführt werden sollen unsere StiTz Telefonnummer an.

Siehe Bild 13.

| Startmenü                                                                                                    | Einstellungen                                                                                                    |                                                                                           | <b>☆</b> is ☆ == ? |
|----------------------------------------------------------------------------------------------------|----------------------------------------------------------------------------------------------------|-------------------------------------------------------------------------------------------|--------------------|
| Legen Sie fest, ob ausgehend<br>sollen.     ausgehende Gespräche (<br>ausgehende Gespräche (<br>2. Wählen Sie aus, über welche<br>17260 | Telefon für ausgehende<br>e Gespräche von diesem Te<br>über das Internet führen<br>über das Festnetz führen<br>Rufnummer die Gespräche | Gesprache einrichten<br>elefon über das Internet oder das Festn<br>geführt werden sollen. | etz geführt werden |
|                                                                                                    |                                                                                                    |                                                                                           |                    |

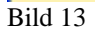

Im folgenden Bild können wir festlegen, ob nur auf die StiTz Rufnummer reagiert werden soll, oder, ob, falls vorhanden, weitere Rufnummern mit signalisiert werden sollen.

| Startmenti                                                                | Einstellungen                                                      |                                     | 6 1 4 6 7       |
|---------------------------------------------------------------------------|--------------------------------------------------------------------|-------------------------------------|-----------------|
|                                                                           | Telefon-Einstellung für                                            | ankommende Gespräche                |                 |
| Wählen Sie, ob das Telefon<br>alle Anrufe annehm<br>nur Anrufe für folgen | alle Anrufe annehmen oder nur a<br>ven<br>nde Rufnummern annehmen: | auf Anrufe für bestimmte Rufnummern | reagieren soll. |
|                                                                           | ernet (Rufnummer für ausgehe                                       | ande Gespräche)                     | Abbachas        |
|                                                                           |                                                                    |                                     | (               |
|                                                                           |                                                                    |                                     |                 |
|                                                                           |                                                                    |                                     |                 |
|                                                                           |                                                                    |                                     |                 |

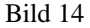

Durch Klick auf "Weiter" schließen wir die Konfiguration ab und können nunmehr über dieses Telefon (hoffentlich) rege und problemlos am StiTz Telefonbetrieb teilnehmen.

Da das soeben eingerichtete analoge Telefon die abgehenden Gespräche automatisch über den StiTz Server führt, ist die Eingabe der Vorwahl (z.B. \*123#) nicht mehr erforderlich.

Diese Anleitung wurde von mir nach bestem Wissen und Gewissen erstellt und erhebt keinen Anspruch auf Vollständigkeit und Richtigkeit. Der oben beschriebene Weg der Einrichtung wurde jedoch von mir getestet und hat bei meine(n) FritzBoxen ohne Probleme zum Erfolg geführt.

Für Fragen, Probleme und Anregungen stehe ich gerne im Forum zur Verfügung.

Viel Spaß beim Telefonieren wünscht euch Steffen (toyohj60).